## 윤선생 스마트랜드 윤스패드 설치 가이드

LG G PAD II 8.0 (ver 1.1)

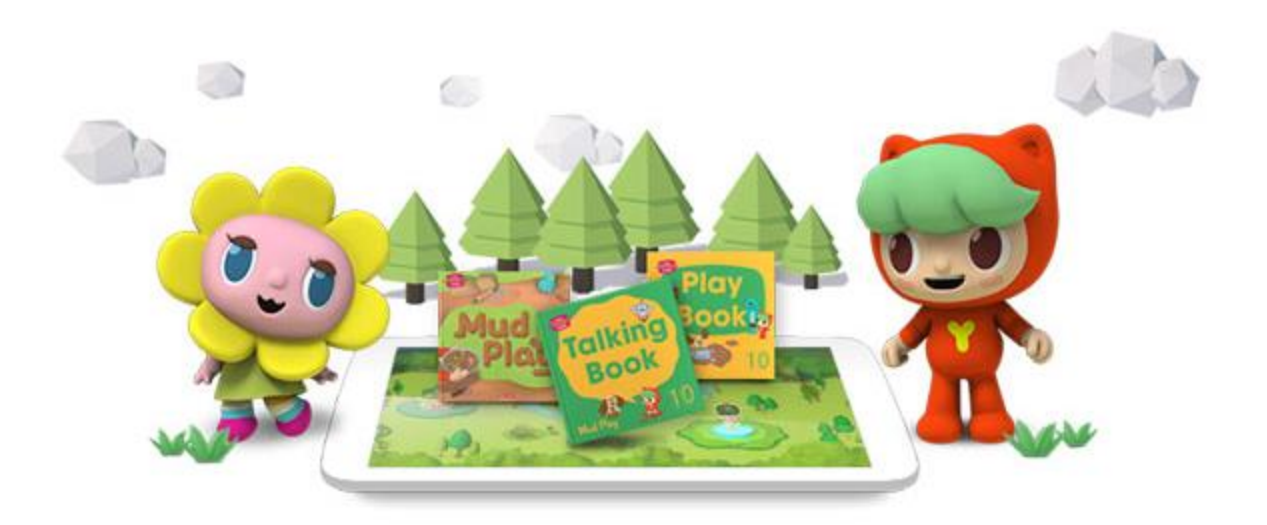

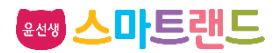

# CONTENTS

- 1. 윤스패드 기본 세팅
- 2. 스마트랜드 런처 소개
- 3. 스마트랜드런처 인스톨러앱 다운로드 및 설치
- 4. 스마트랜드 런처 설치
- 5. 학습앱 설치
- 6. 교재 다운로드

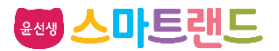

### 1. 윤스패드 기본 세팅

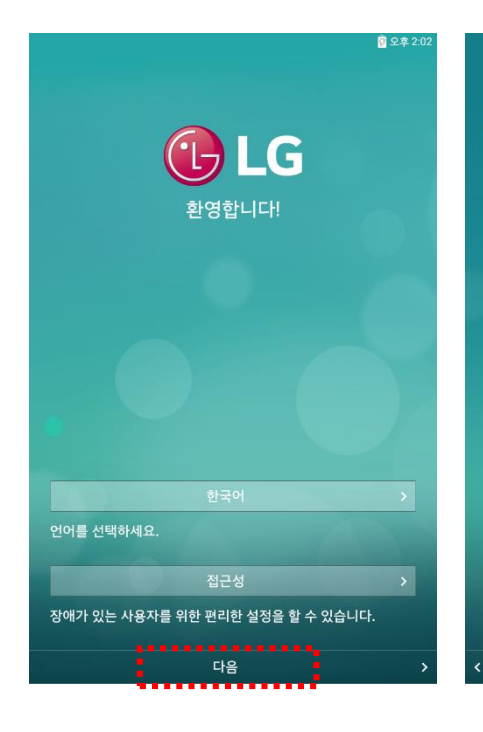

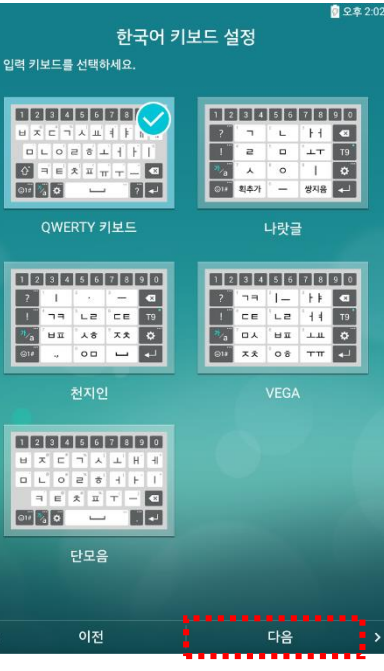

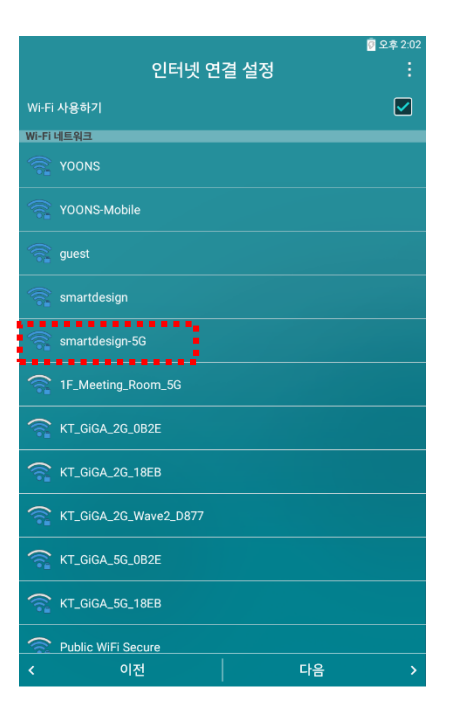

#### 처음 화면입니다. <mark>[다음]</mark>을 누르세요.

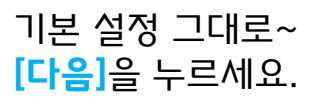

#### 우리집 와이파이를 찾아 선택합니다.

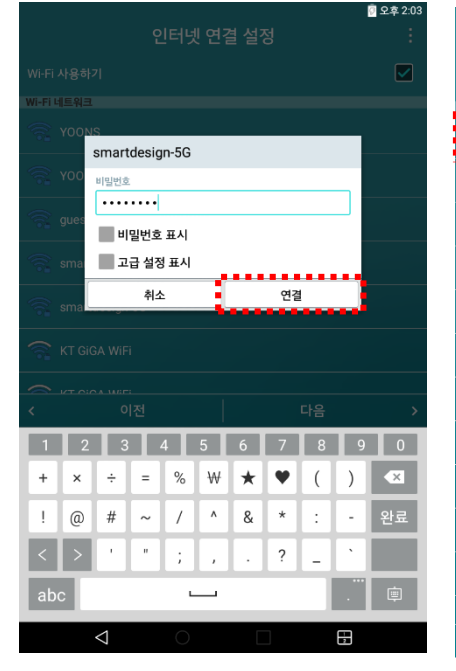

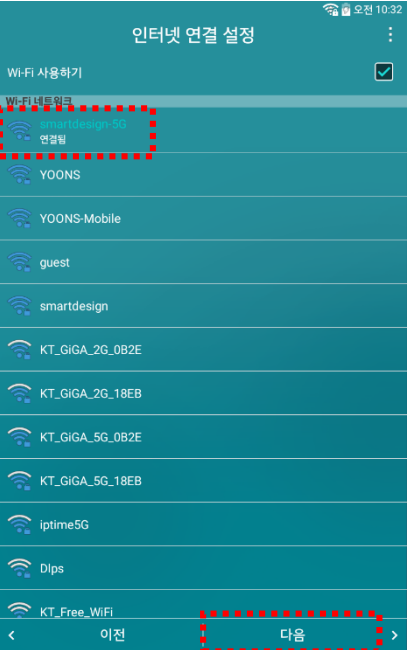

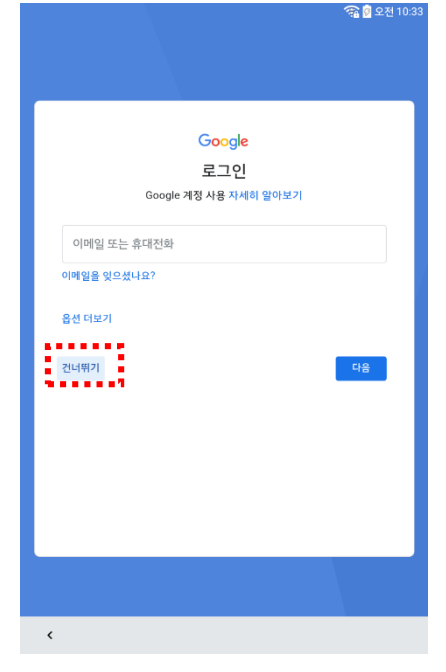

와이파이 비밀번호를 입력 하고 <mark>[연결]</mark>을 누르세요. 와이파이 '연결됨' 표시를 확인하고 <mark>[다음]</mark>을 누르세 요. 구글 계정은 없어도 됩니다. [<mark>건너뛰기]</mark>를 누르세요. ※ 추후 필요시 설정 가능

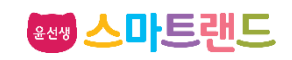

### 1. 윤스패드 기본 세팅

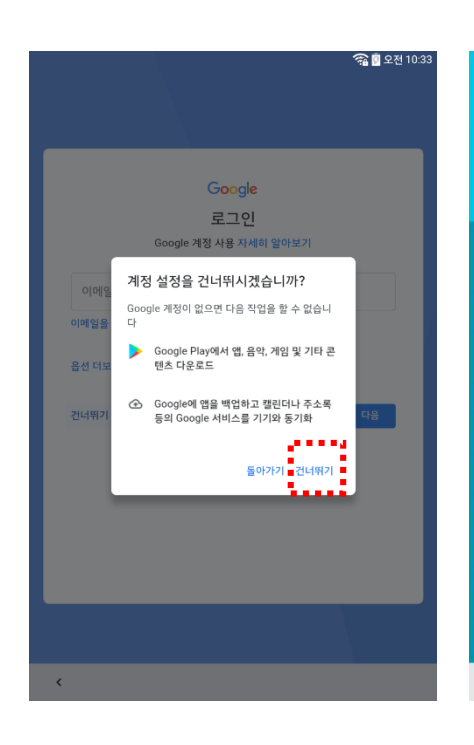

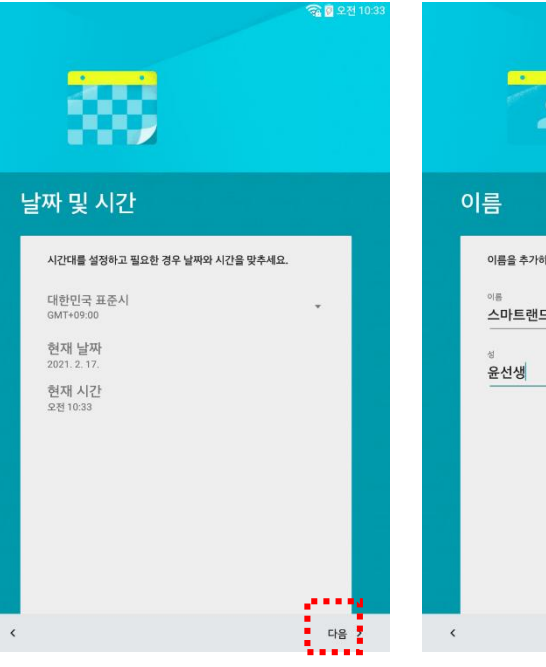

🛜 🖗 오전 10:3

이름을 추가하면 휴대전화에서 일부 앱을 맞춤설정합니다. 스마트랜드 다음 >

20

🛜 🗑 오전 10:34

[건너뛰기]를 누르세요. ※ *추후 필요시 설정 가능* [다음]을 누르세요.

## 기본 설정 그대로~

#### 패드 사용자 이름을 넣고 [다음]을 누르세요.

노크 코드 노크 코드는 화면이 꺼진 상태에서도 잠금을 해제할 수 있는 기능 입니다.

화면이 꺼진 상태에서 화면 아무 곳이나 원하는 간격으로 자유롭 게 입력해 보세요. 잠금이 해제되어 바로 홈화면으로 갈 수 있습 니다.

이제, 나만의 노크 코드를 만들어 보세요.

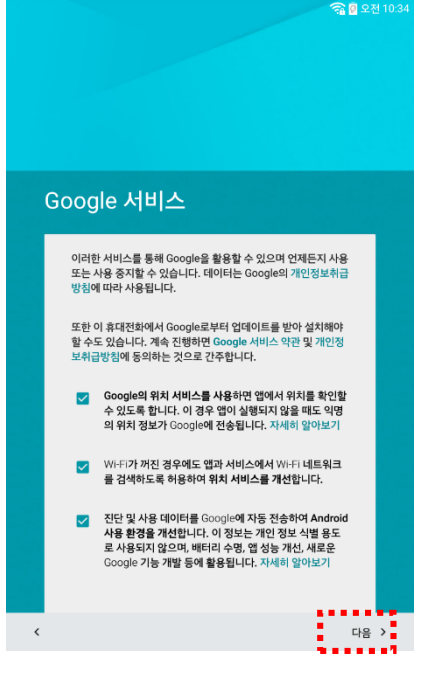

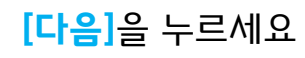

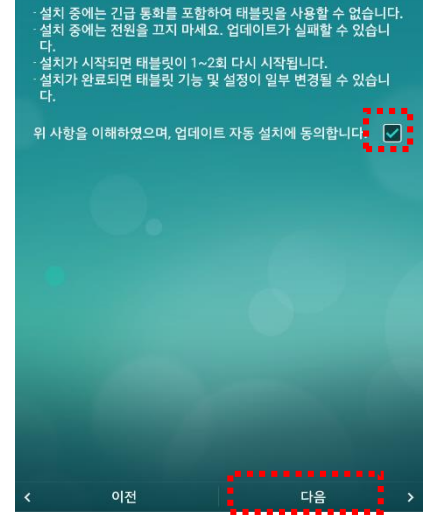

업데이트 소프트웨어 자동 설치

태블릿을 사용하지 않는 새벽 시간에 다운로드된 소프트웨어를 자 동으로 업데이트합니다. ('설정 > 태블릿 정보 > 업데이트 센터 > 소프트웨어 업데이트'에서 설정을 변경할 수 있습니다.)

업데이트 자동설치에 체크 표시 하시고 <mark>[다음]</mark>을 누르 세요.

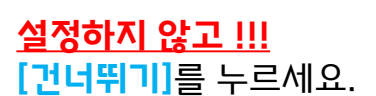

이전

(화면이 꺼진 상태에서는 세로 화면에서 노크 코드를 입력해 주세 요.)

노크 코드 설정하기

건너뛰기

**윤선생 스마트랜드** 

### 1. 윤스패드 기본 세팅

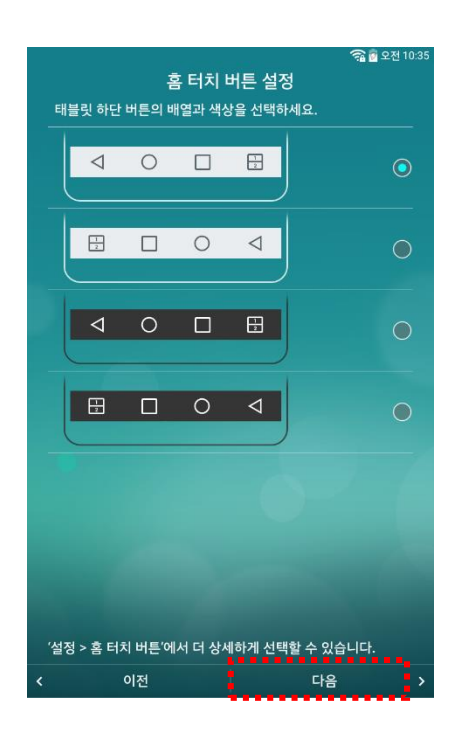

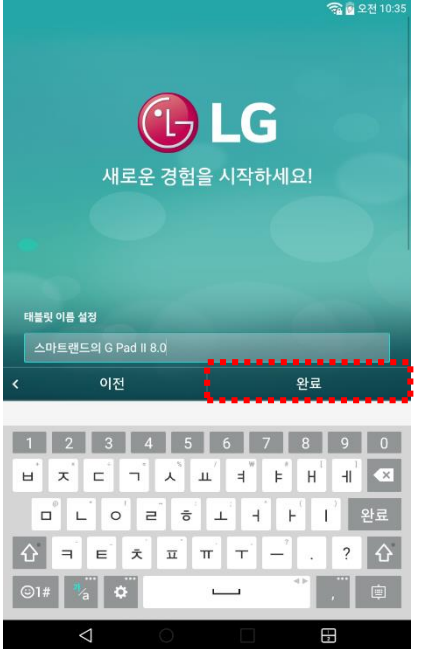

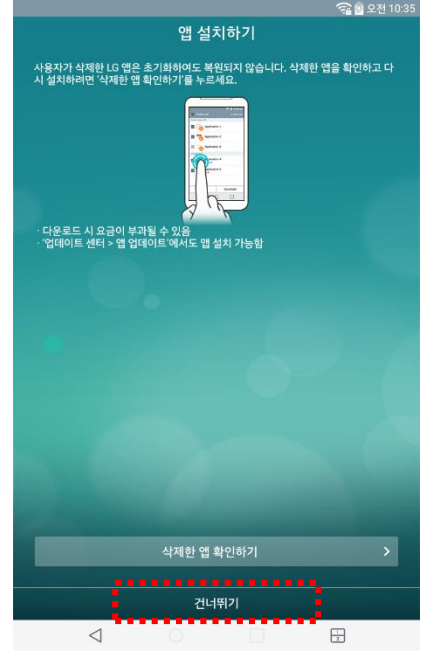

[<mark>다음</mark>]를 누르세요.

**[완료]**를 누르세요.

"삭제한 앱 확인하기"는 무시하고 <mark>[건너뛰기]</mark>를 누르세요.

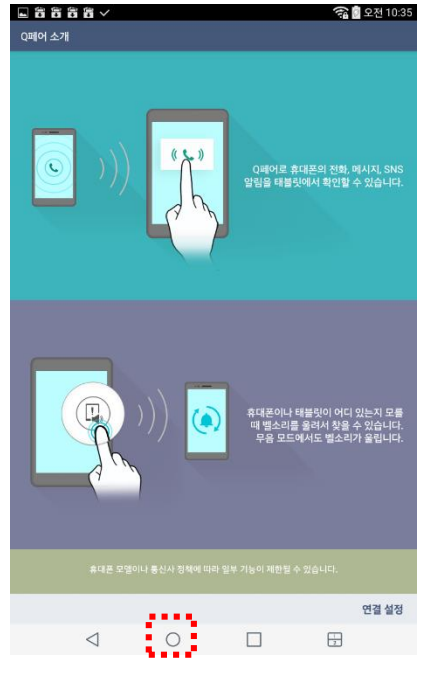

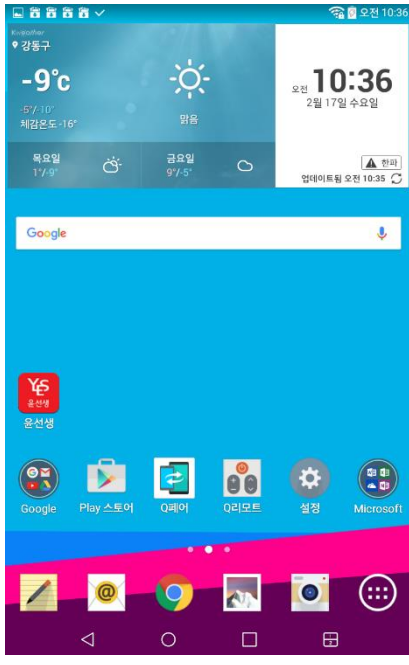

패드 초기 세팅이 끝나고 안드로이드 기본 런처 홈화면이 나타납니다.

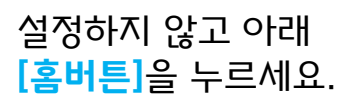

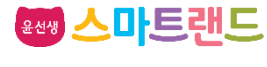

### 2. 스마트랜드 런처 소개

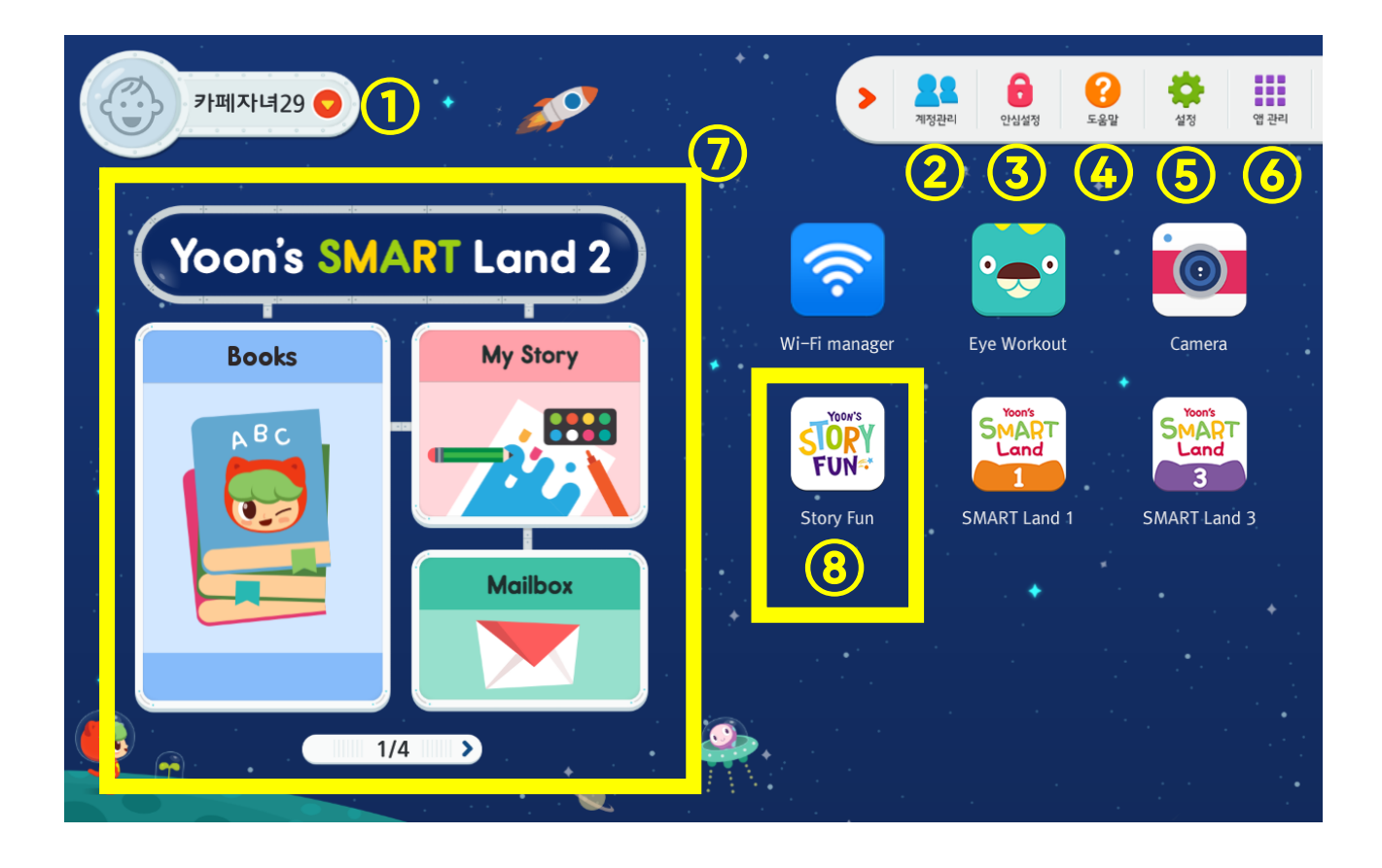

윤선생 스마트랜드 런처는 디지털 매체를 영어 학습에 최적화된 환경으로 구축하기 위한 프로그 램입니다. 우리 아이의 발달 단계에 맞는 스토리와 다양한 놀이 활동을 제공함으로써 아이가 즐 겁게 영어를 배우게 됩니다.

런처에서는 배경화면, 학습 위젯영역, 학습애 아이콘 등 자녀별로 개인화된 메인 화면이 제공됩 니다.

① 학습자 변경 : 현재 학습중인 자녀의 정보를 제공하며 선택시 학습 대상 자녀를 변경할수 있습니다.

② 계정관리 : 런처에서 학습할 자녀를 지정한 후 학습앱을 설치할 수 있습니다.

- ③ 안심설정 : 런처 사용시간 제한, 런처 나가기등 디지털 매체 사용에 대해 자녀가 바른 습관을 가질 수 있도록 부모용 메뉴를 제공하고 있습니다.
- ④ 도움말 : 런처 및 단말기 사용에 있어 자주 묻는 질문을 제공합니다.
- ⑤ 설정 : 배경화면 변경, Wi-Fi 설정, 원격지원 등 런처 및 단말기 사용에 필요한 부가 기능을 제공합니다.
   ⑥ 앱관리 : 안드로이드에 설치된 모든 앱 목록이 제공됩니다. 런처 메인 화면에 원하는 앱 아이콘을

추가 할 수 있습니다.

⑦ 위젯영역 : 자녀의 최근 학습 진도, 마이스토리(학습산출물), 메일박스(칭찬메시지) 정보를 제공합니다.
 ⑧ 앱 아이콘 : 앱 아이콘을 길게 터치하면 홈 화면에서 앱 아이콘을 추가/이동/삭제 할수 있습니다.

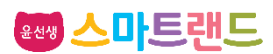

### 3. 스마트랜드 런처 인스톨러앱 다운로드 및 설치

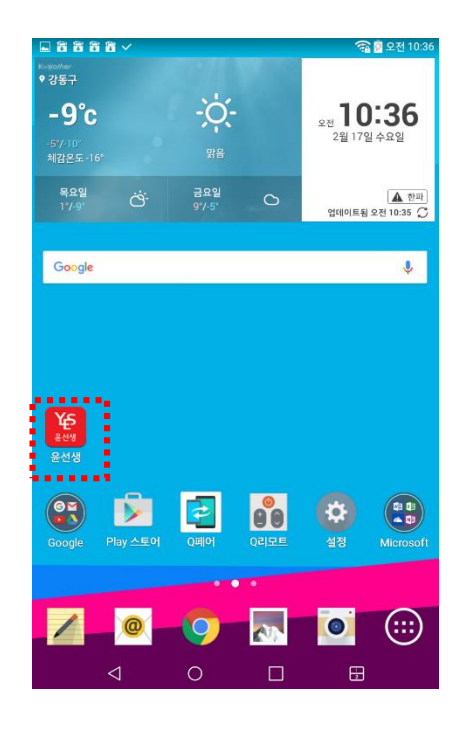

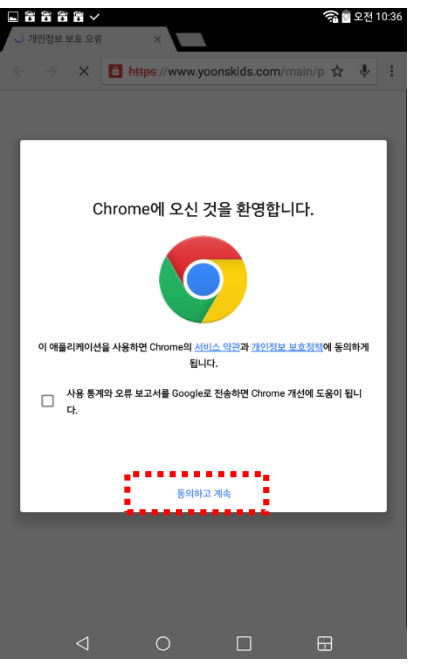

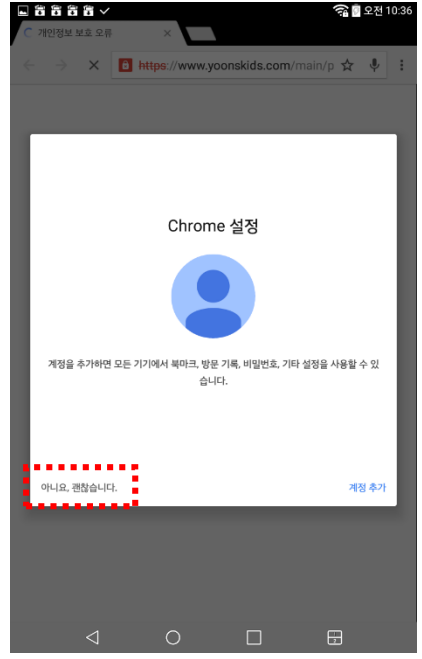

#### 홈화면에서 [윤선생] 앱 아이콘을 선택합니다.

[동의하고 계속]을 누르세 요. [Chrome을 처음 실행하는 경우에만 나옵니다.]

[아니요, 괜찮습니다] 를 누르세요. [Chrome을 처음 실행하는 경우에만 나옵니다.]

| <ul> <li>○ 首 首 首 ◆</li> <li>○ 개인정보 生意 空류 ×</li> <li>○ 六 ★ ×</li> <li>○ 計算算法/www.yoonskids.com/main/p ☆ ◆ ::</li> </ul>                             | ● 중 중 중 중 ★         중 இ 오전 1036           ○ 개인정보 보호 오류         ×           ← → X         ● https://www.yoonskids.com/main/p ☆ ♥                                                                                                    | L ⊇ Շ Շ Շ Ѣ ✓ |
|----------------------------------------------------------------------------------------------------|----------------------------------------------------------------------------------------------------|---------------|
| ФОРОНИВАНТИК ФОРОНОВАНИКАНИИ           ВОРОНИВАНИКАНИИ КОНТИКАЦИИ           ВОРОНИВАНИКАНИИ КОНТИКАЦИИ           ВОРОНИВАНИИ           ВОРОНИВАНИИ | DECOMPOSITION CONTRACTOR OF CONTRACT ON CONTRACT ON CONTRAC |               |
|                                                                                                    |                                                                                                    |               |

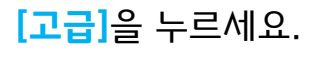

[<u>www.yoonskids.com</u>( [다운로드] 를 누릅니다. 안전하지 않음)(으)로 이동] 을 누르세요.

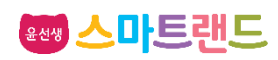

### 3. 스마트랜드 런처 인스톨러앱 다운로드 및 설치

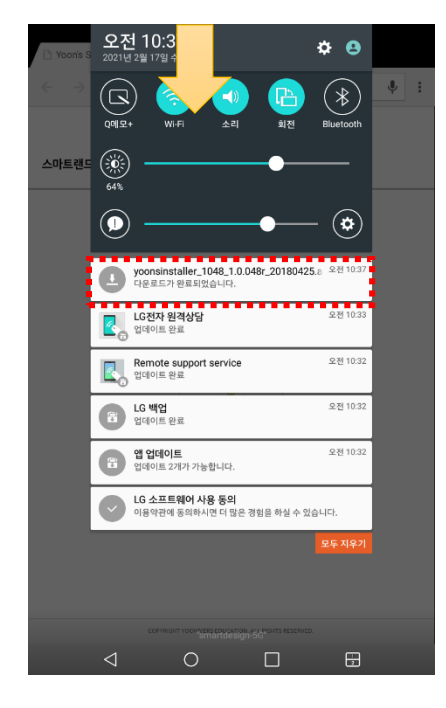

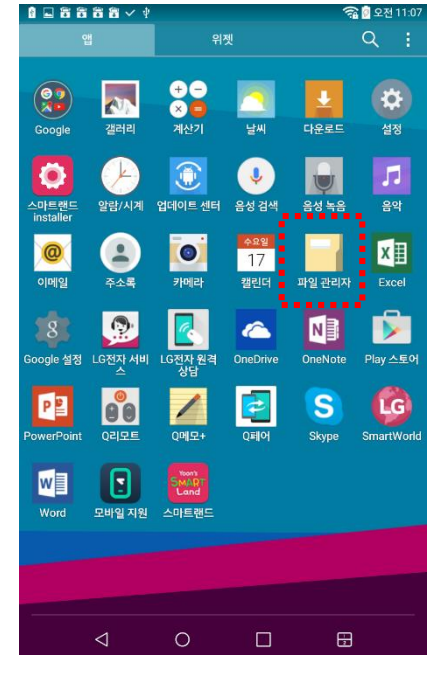

[파일관리자] 앱을 통해서

시킬 수 있습니다. [퀵패널에

2 🖉 오전

도 다운로드 파일을 실행

서이미실행했다면넘어갑니다.]

다운로드가 완료되면 상단 화면을 아래로 내려 퀵패 널에 다운로드된 파일을 선택하여 실행합니다.

. . . . . . . . . . ₩ Q 🕨 🖬 🗖 /storage/emulated/0/Download 내부 저장소 yoonsinstaller\_1048\_1.0.048r\_201 라이브러리 2021.2.17 🎵 음악 💻 이미지

🕜 동영상 문서

클라우드 저장소 😺 Dropbox

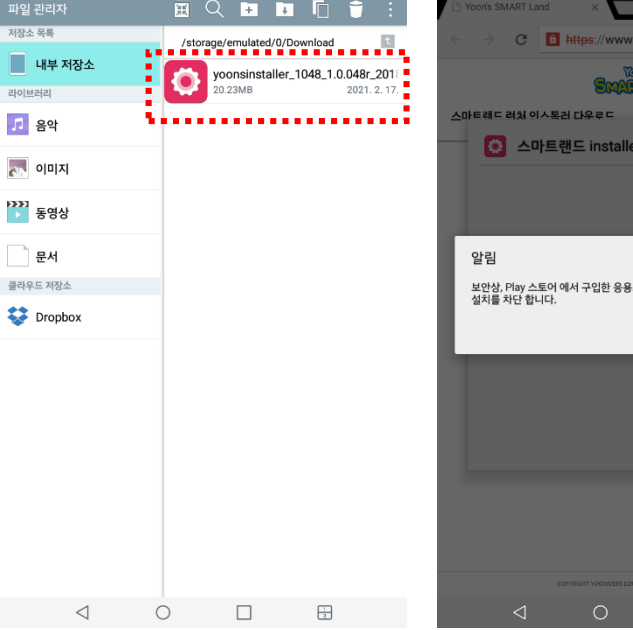

SMART Land 🗿 스마트랜드 installer 보안상, Play 스토어 에서 구입한 응용프로그램이 아닐 경우 사용자의 태블릿은 설치를 차단 합니다.

알림메시지가 나오면 [설정]을 누릅니다.

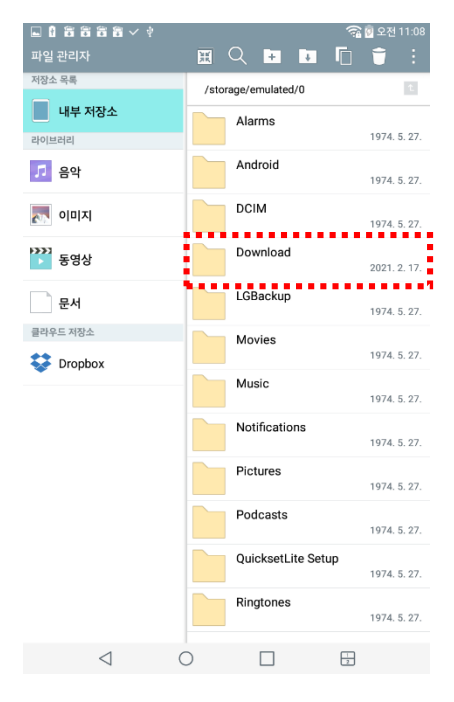

내부저장소->Download 선택해서 들어갑니다. [퀵패널에서 이미 실행했다면 넘어갑니다.]

|                 | 🛜 🛿 오전 10:38                                                                        |  |
|-----------------|-------------------------------------------------------------------------------------|--|
| 설정              |                                                                                     |  |
| 무선 네트워크         | 보안                                                                                  |  |
| 💿 Wi-Fi         |                                                                                     |  |
| 8 Bluetooth     | <b>태블릿 암호화</b><br>태블릿의 데이터를 암호화하여 보호합니다.                                            |  |
| 🕥 데이터 사용량       | SD 카드 암호화<br>SD 카드 저장소의 데이터를 암호화하여 보안 잠금화면으<br>로 보호합니다.                             |  |
| 추가 설정           |                                                                                     |  |
| 7[7]            | 비밀번호                                                                                |  |
| 🔇 소리            | 입력 시 비밀번호 표시<br>비밀번호 입력 시 마지막 글자를 보여줍니다.                                            |  |
| 🚺 화면            | 태블릿 보안                                                                              |  |
| 🗐 저장소           | <b>태블릿 관리 권한</b><br>태블릿 관리 및 제한을 다른 앱에서 할 수 있도록 허용합<br>니다.                          |  |
| [] 배터리          | 충처를 알 수 없는 앱<br>허용 안 함         앱 설치 전 확인<br>유태한 앱은 설치 전에 팝업으로 확인합니다.                |  |
| io 앱            |                                                                                     |  |
| 🎦 듀얼 윈도우        |                                                                                     |  |
| 개인 설정           | 인증서 저장소                                                                             |  |
| 💻 사용자           | <b>저장공간 유형</b><br>하드웨어 지원                                                           |  |
| 📑 위치 정보         | <b>인증서 확인</b><br>신뢰발 수 있는 CA 인증서를 표시합니다.<br><b>인증서 설치</b><br>저장소로부터 인증서를 불려와 설치합니다. |  |
| 보안              |                                                                                     |  |
| 🚊 계정 및 동기화      |                                                                                     |  |
| A 언어 및 입력       | <b>인증서 삭제</b><br>모든 콘텐츠의 인증서를 삭제합니다.                                                |  |
| 📊 백업 및 초기화      | 고급 설정                                                                               |  |
| $\triangleleft$ |                                                                                     |  |
|                 |                                                                                     |  |

[출처를 알 수 없는 앱]을 누릅니다.

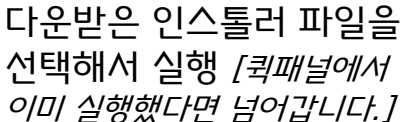

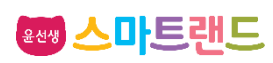

### 3. 스마트랜드 런처 인스톨러앱 다운로드 및 설치

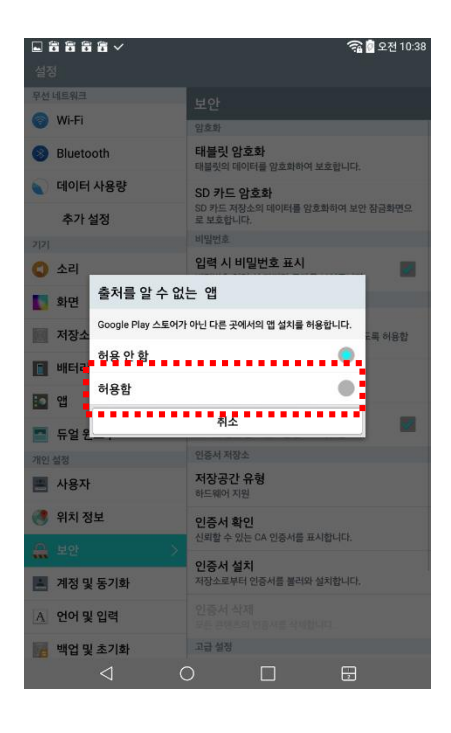

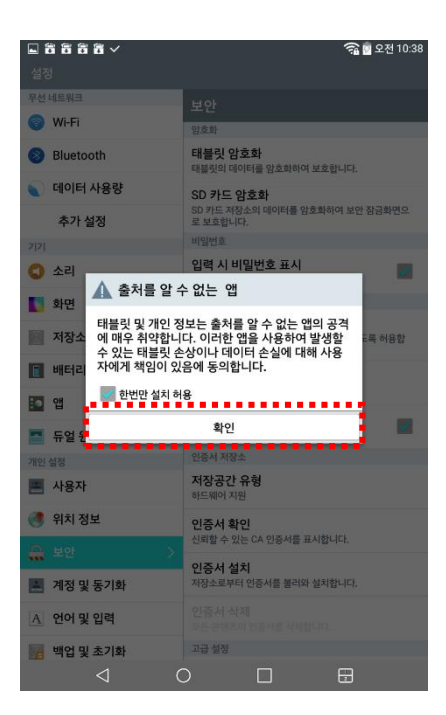

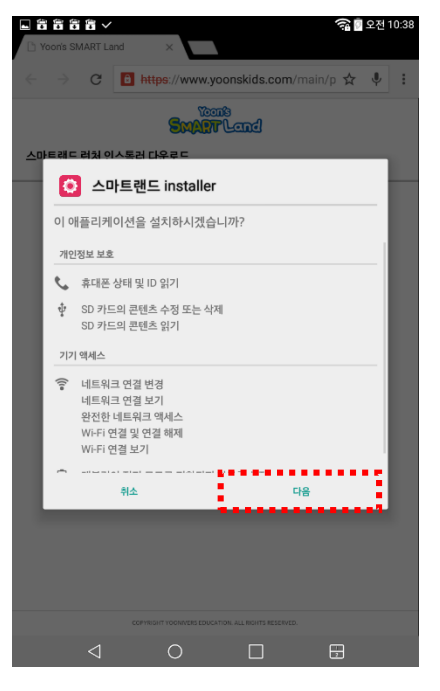

<mark>[허용함]</mark>을 선택합니다.

#### 한번만 설치 허용 화면이 뜨면 <mark>[확인]</mark>을 누릅니다.

#### [다음]을 누르세요.

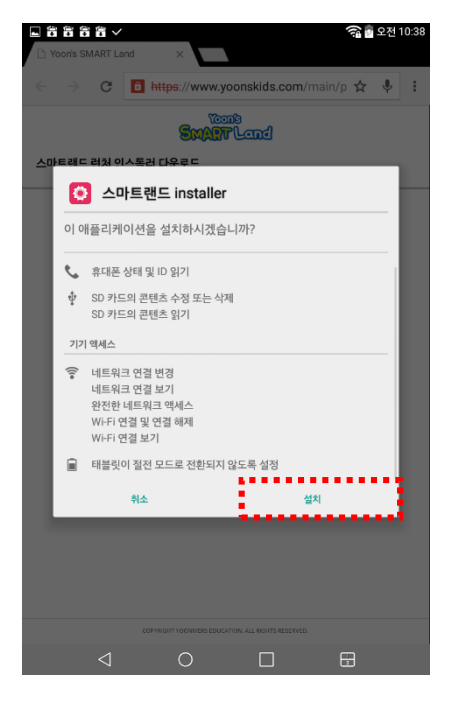

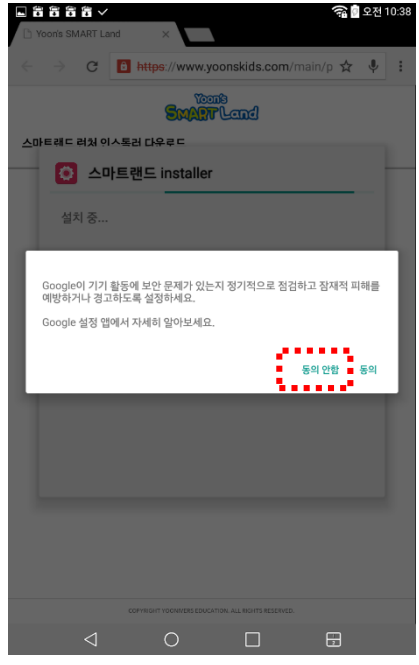

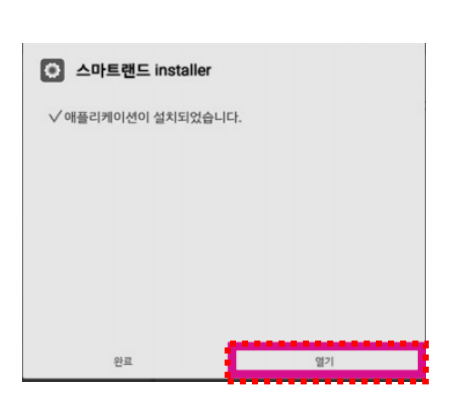

설치 중이나 설치완료 후에 위의 화면이 나올 경우 **[동의안함]**을 선택합니다.

**윤선생 스마트래드** 

설치가 완료되면 [열기]를 누릅니다. 설치 중 오류가 발생했다면 다 시 한번 다운로드 받은 파일을 찾아서 실행해주세요.

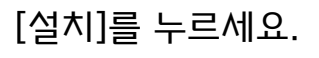

### 4. 스마트랜드 런처 설치

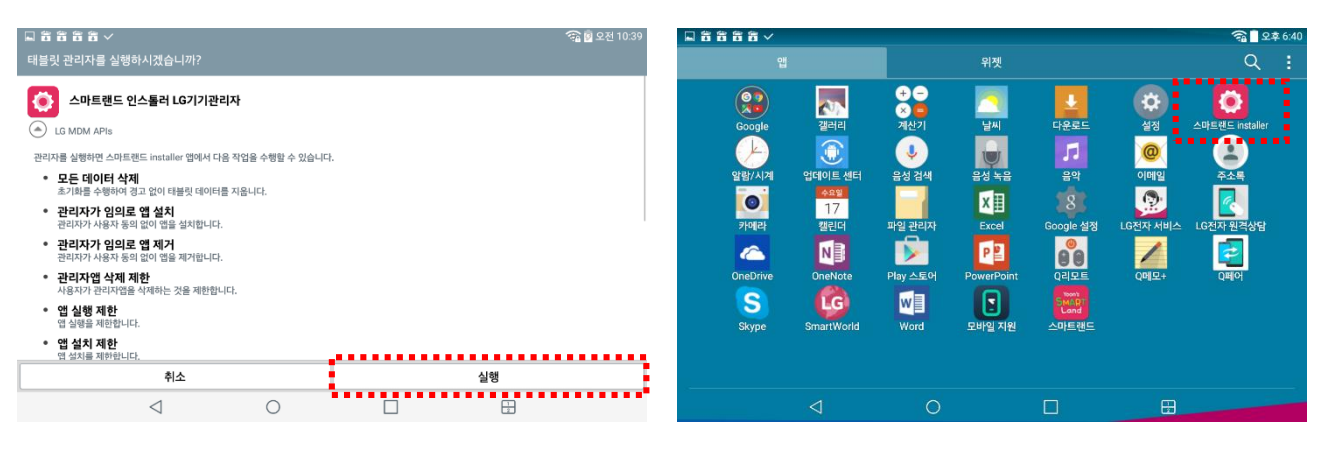

#### <mark>[실행]</mark>을 선택하여 런처 설치앱을 실행합 니다.

실행이 안되거나 오류가 발생했다면 [스마트랜 드installer] 앱을 찾아 실행시큅니다. [스마트랜드installer]앱이 없다면 다운로드 받 은 인스톨러 파일을 다시 실행하여 설치합니다.

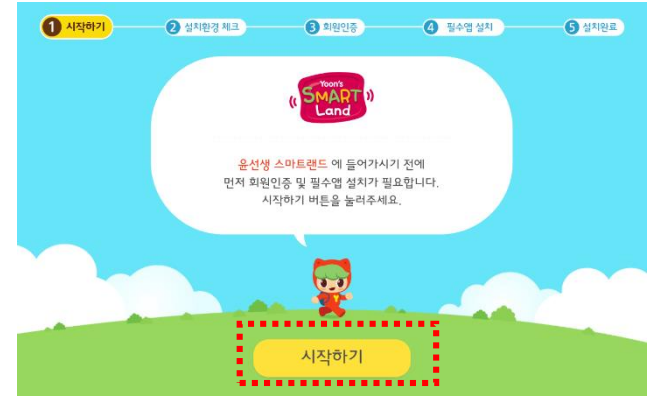

[시작하기]을 선택하여 런처 설치를 시작합니다.

30%이하이면 wifi 연결 및 충전기 연결 문구가

wifi가 연결되어 있지 않거나 배터리 충전이

나옵니다.

은 인스톨러 파일을 다시 실행하여 설치합니다.

비밀번호 : .....

※ 학부모 회원 정보는 스마트렌드(http://www.yoo 가입하신 분의 정보를 입력해 주세요

kids.com)에.

<sup>4원 인증 완료</sup> 스마트랜드 홈페이지 학부모 아이디와 비밀번호를 입력하고 **[회원 인증 완료]**를 누릅니다.

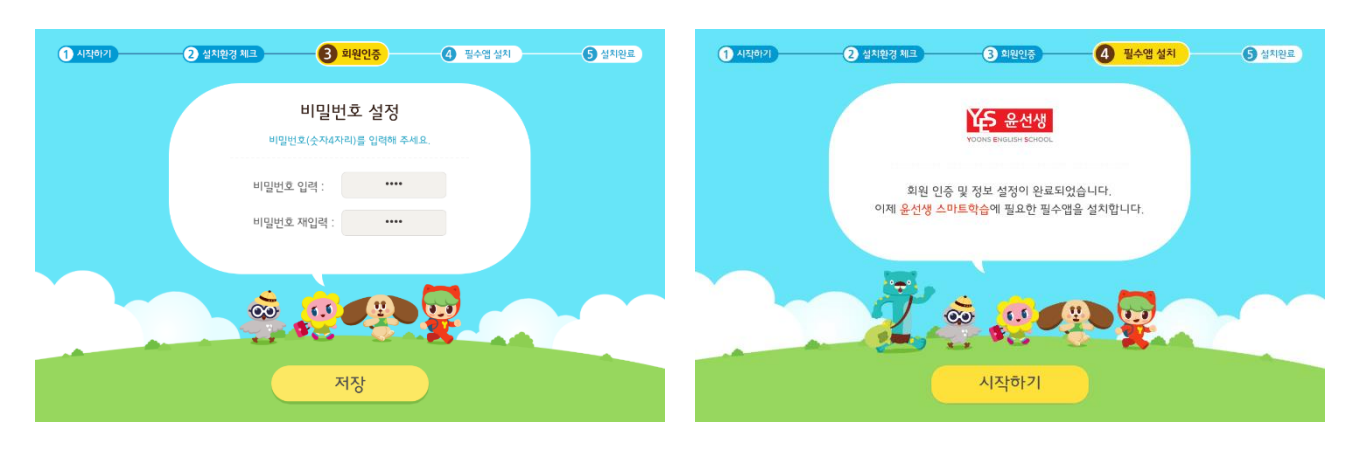

윤스패드 비밀번호를 설정하고 [저장]을 누르세요. [시<mark>작하기]</mark>를 선택하여 필수앱을 설치 합 니다.

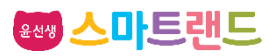

### 4. 스마트랜드 런처 설치

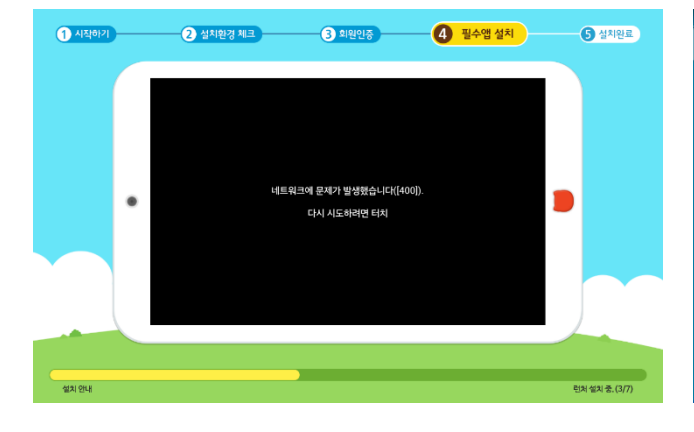

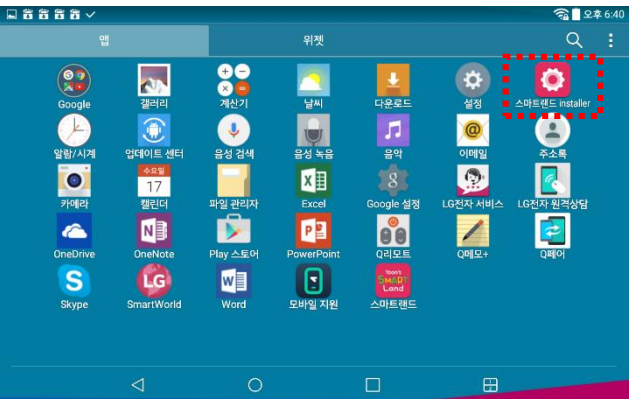

설치가 진행됩니다.

#### 설치 중 오류가 발생했다면 당황하지 말 고 [스마트랜드installer] 앱을 찾아 다시 실행시큅니다. [각 가정의 wifi 환경등에 따라 오류 발생 가능]

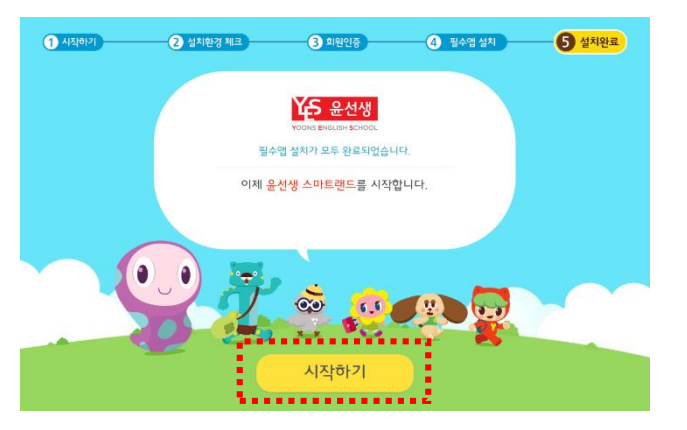

😚 📴 오전 10:44 급 器 器 器 器 ᄽ 태블릿 관리자를 실행하시겠습니까? 스마트랜드 런처 LG기기관리자 LG MDM APIS 관리자를 실행하면 스마트랜드 앱에서 다음 작업을 수행할 수 있습니다. 소유자 외 다른 사용자 로그인 제한 소유자가 아니 사용자는 로그의이 제하됩니다 키가드에서 기능 사용중지 키가드에서 일부 기능의 사용을 차단합니다. 앱 실행 제한
 애 실행을 제하한니다 앱 설치 제한 <sup>연 설치를</sup> 제한합니다. • 앱 삭제 제한 앱 삭제를 제하합 실행 취소  $\triangleleft$ 1

#### 설치가 완료되면 [시작하기]를 누릅니다. [실행]을 누릅니다.

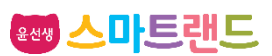

### 5. 학습앱 설치

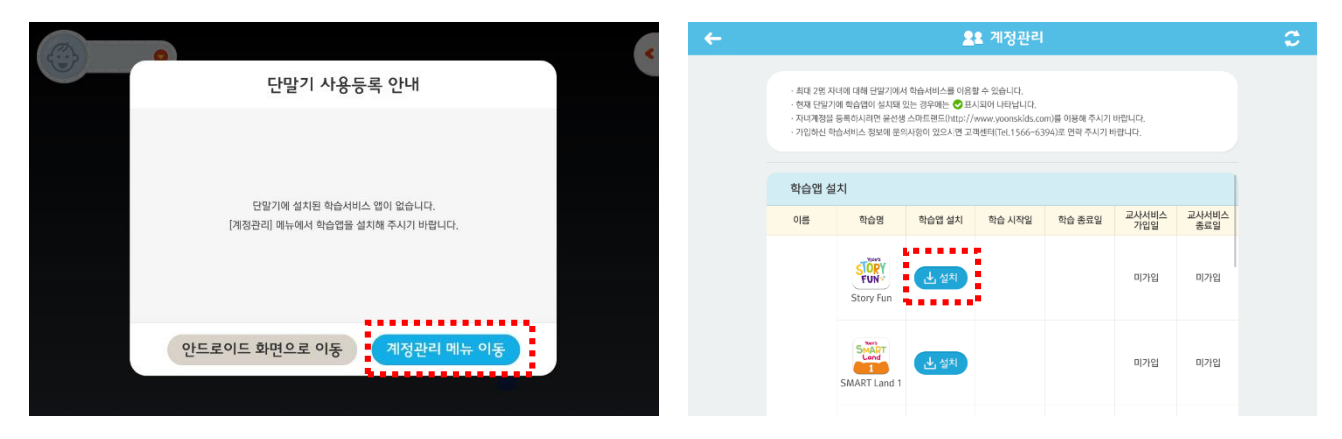

#### 학습앱 설치를 위해 <mark>[계정관리 메뉴 이동]</mark> 을 선택합니다.

#### 학습앱 <mark>[설치]</mark>를 선택합니다. *추후 추가 교재 구입시 자동으로 동기화 되어 설치 가능 앱이 추가됩니다.*

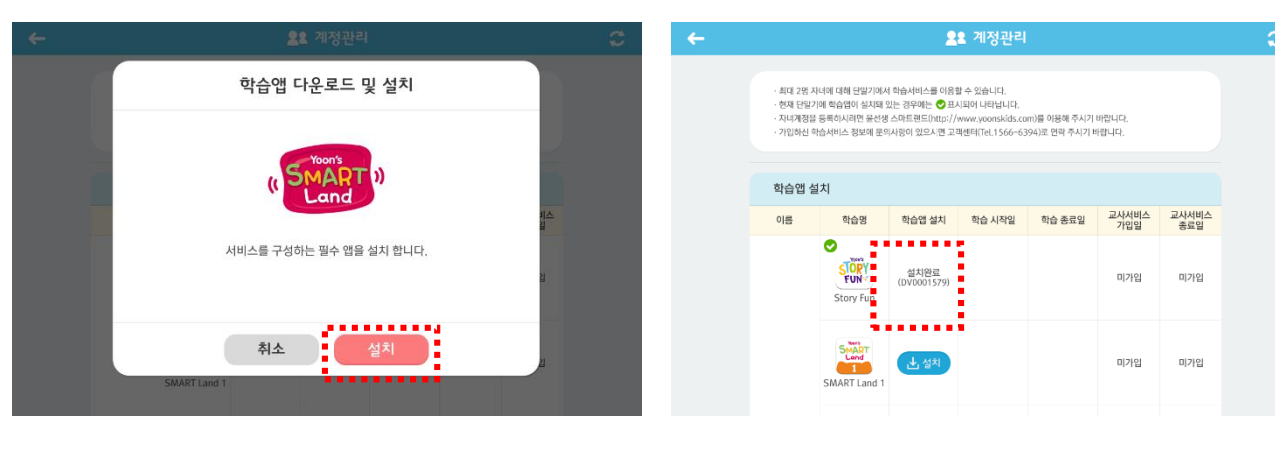

### [설치]를 누릅니다.

#### 학습앱 "설치완료"를 확인했으면 나머지 학습앱들도 설치를 합니다.

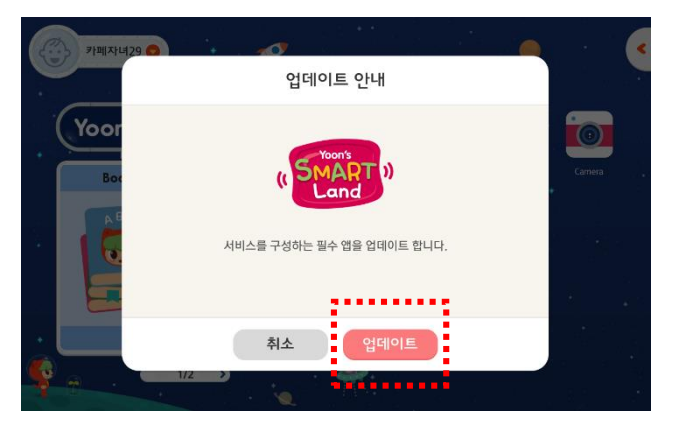

학습앱에 추가 업데이트 사항이 있거나 설치 중 오류가 발생해 정상 설치가 안되었을 경우 런처 메인화면으로 나갔을 때 자동으로 필요한 파일을 업데이트 받습니다.

Yoon's SMART Land 2 Books Books Mi-fi marager Story far Story far Stor

정상적으로 앱이 설치되면 런처 메인화면 에서 앱 아이콘을 확인할 수 있으며 실행 후 학습을 시작합니다.

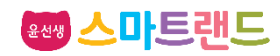

### 6. 교재 다운로드

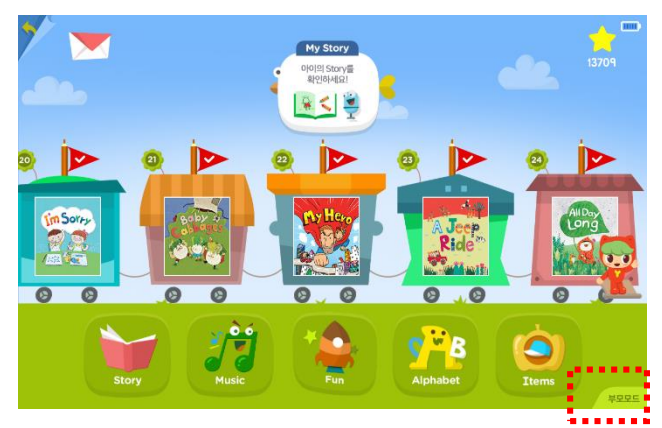

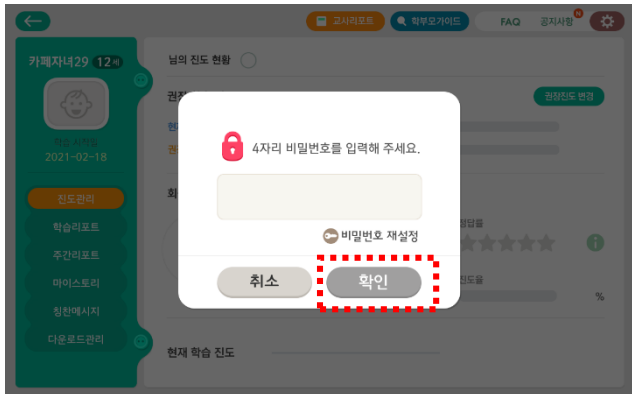

학습앱을 실행시켜 <mark>[부모모드]</mark>를 선택합 니다. *상기 화면은 스토리펀의 앱 실행 화면* 

부모모드에 들어가기 위해 비밀번호를 입력하고 <mark>[확인]</mark>을 누릅니다.

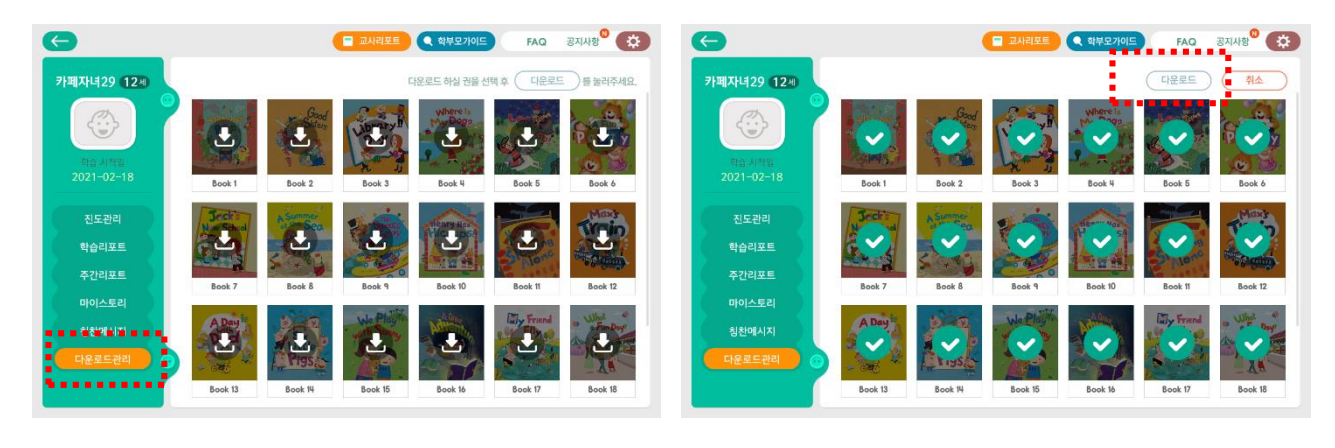

**[다운로드관리]**를 선택합니다.

#### 모든 교재를 선택하여 체크 표시 한 후 <mark>[다운로드]</mark>를 누릅니다.

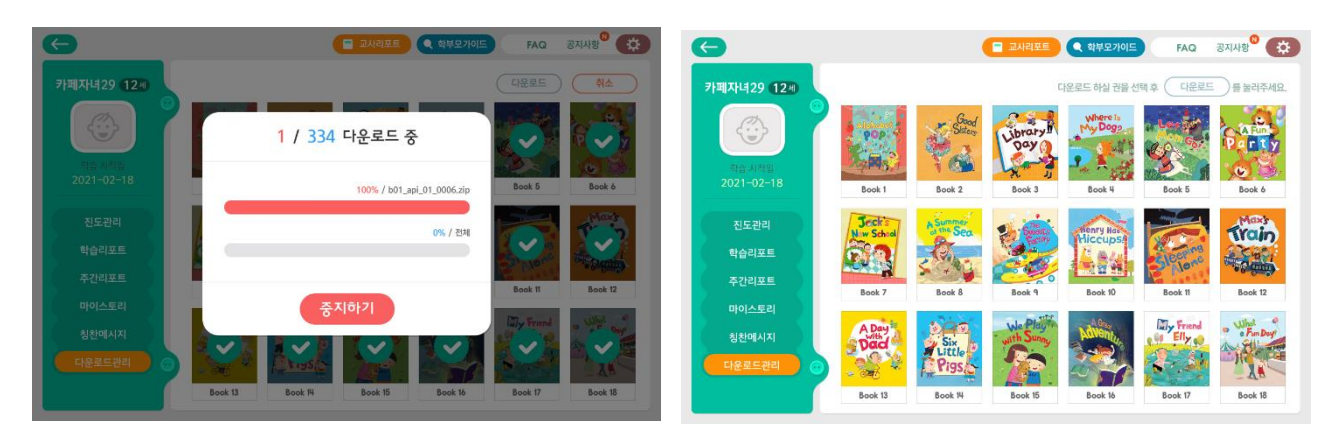

교재들을 다운로드 합니다. 다운로드 중 절전기능으로 화면이 꺼져도 놀라 지 마시고 전원버튼을 살짝 누르세요. 다시켜집 니다.

다른 모든 학습앱들도 부모모드에서 교재 를 다운로드 받아주세요. 그래야 원활히 작동 합니다.

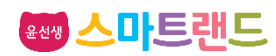